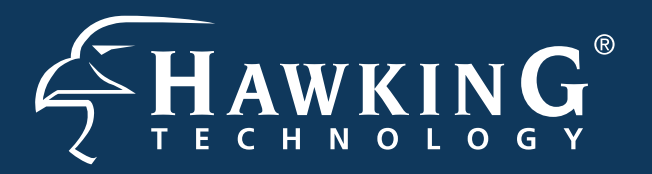

# **QUICK INSTALLATION GUIDE**

Part No. HWABN2

## Hi-Gain<sup>™</sup> Wireless 300N Access Point/Bridge Pro

## Front / LED Description

# Start Here **v** $\bigtriangledown$

**IMPORTANT!** This Quick Installation Guide provides the quick and easy way to set up the HWABN2 in Access Point or Bridge modes. If you need to use the other modes, please refer to the manual located on the CD.

**Package Contents** 

• 1x Ethernet Cable

1x Setup CD-ROM

Requirements

Power Outlet

1x 12V/1A Power Adapter

Smart Phone, or Tablet)

• 1x HWABN2 Access Point/Bridge Pro

2x 3dBi Omni-Directional Antennas

• Wired or Wireless Internet Connection • A Network Enabled Device (Computer,

#### Power

LED is on, when the power adapter is connected and plugged into an outlet

## ப Ì

Wireless Connection

LED is on when Wireless Connection is activated. Blinking when transmitting/receiving wireless data

#### Wired Connection

LED is on, when an ethernet cable is plugged into the ethernet port

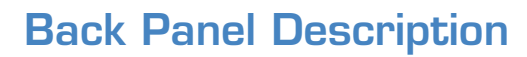

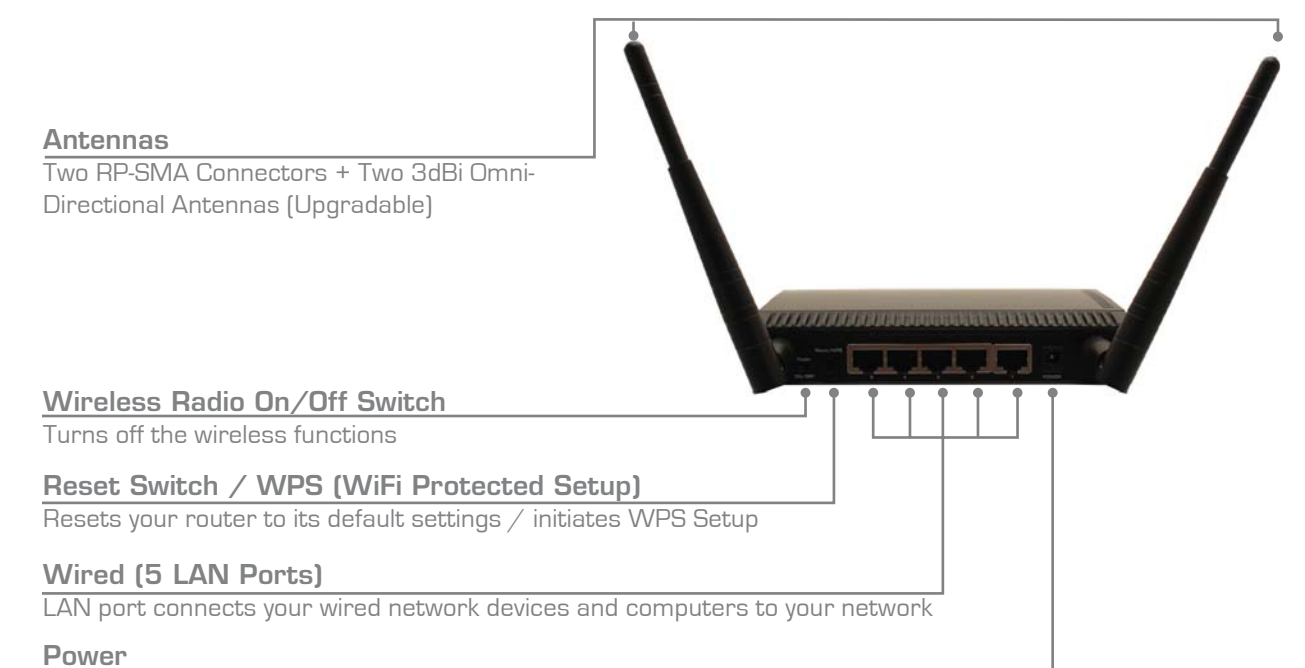

12V1A Power Adapter Plug

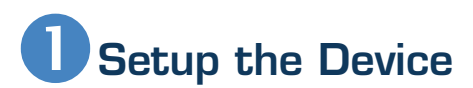

## A. Attach the Antennas

Locate the 2 antennas from your packaging and attach them to the Hi-Gain Wireless 300N Access Point/Bridge Pro.

#### **B. Plug in the Power Adapter**

When you have completed the antenna setup, plug in the included power adapter into the nearest power outlet.

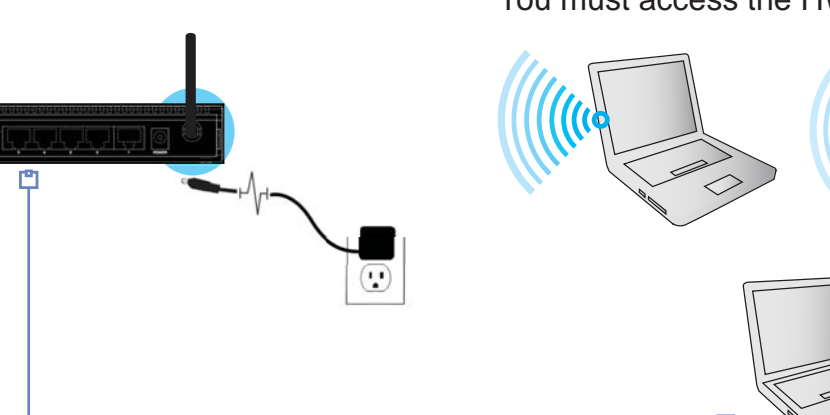

## C. Access the HWABN2

You must access the HWABN2 to run the initial configuration.

Wireless: If you have a wireless enabled device, please proceed to Step 2

Wired: If you don't have a wireless enabled device, use an ethernet cable and connect your laptop or through one of the five LAN ports located on the back, Then, proceed to Step 3.

## Configuring your Access Point/Bridge Pro using a Wireless Connection

Using a computer or a wireless device with wireless access, connect to the HWABN2 by searching for the wireless network named: Hawking HWABN2 AP Pro.

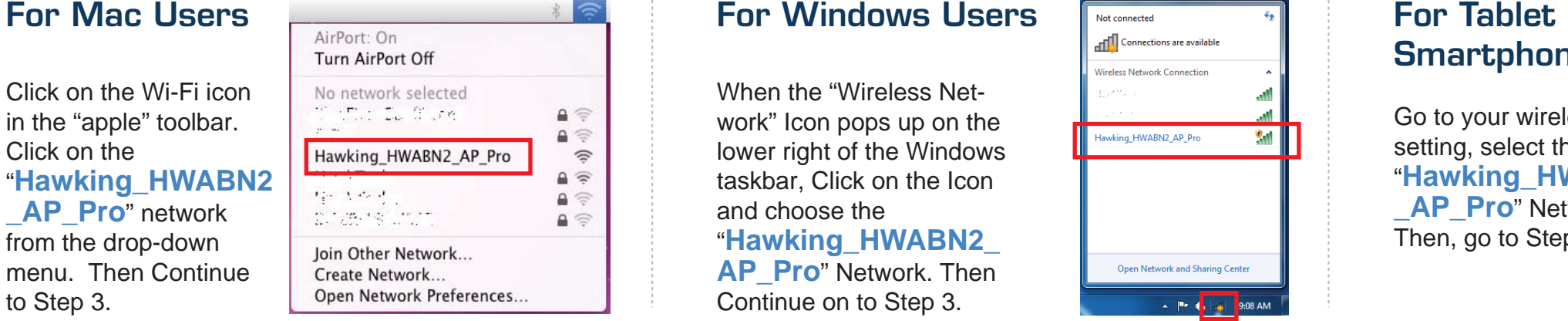

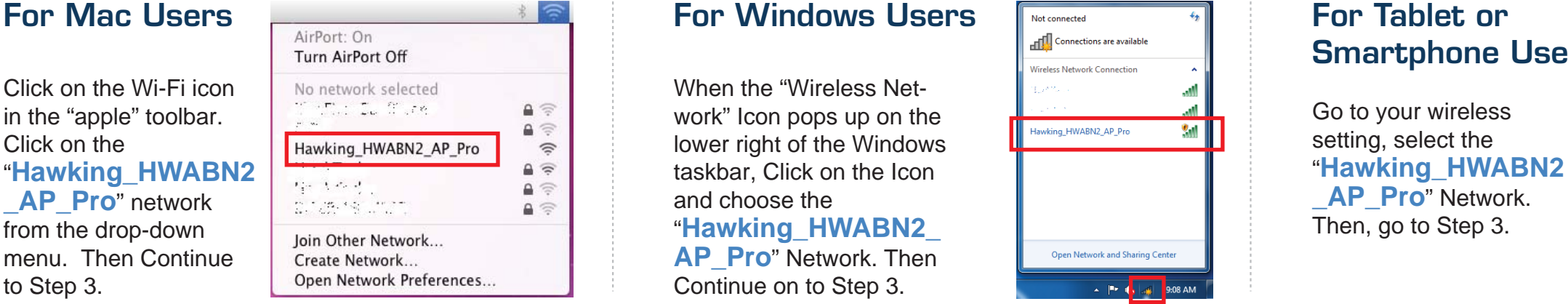

utt. Verizon 3G 4:39 PM

| Settings              |                                                                                                    |  |  |  |  |
|-----------------------|----------------------------------------------------------------------------------------------------|--|--|--|--|
| Airplane Mode         |                                                                                                    |  |  |  |  |
| Wi-Fi Hawking_HWABN2  | _AP_Pro >                                                                                                   |  |  |  |  |
| <b>Notifications</b>  | On >                                                                                                    |  |  |  |  |
| Sounds                | >                                                                                                    |  |  |  |  |
| Brightness            | >                                                                                                    |  |  |  |  |
| Wallpaper             | >                                                                                                    |  |  |  |  |
| General               | >                                                                                                    |  |  |  |  |
| Mail, Contacts, Calen | ndars >                                                                                                    |  |  |  |  |
|                       | Airplane Mode Wi-Fi Hawking_HWABN2 Notifications Sounds Brightness Wallpaper General Mail, Contacts, Calent |  |  |  |  |

## Login into the the HWABN2

Using the same computer/device, open a web browser and type in the following web address in the web address bar: http://192.168.1.241

Once the page loads, enter the following login information:

Login: admin Password: 1234 Click Login to continue.

If the page doesn't load, please check if yourJavaScript is enabled. Generally, this should be enabled by default. However, if it's not, please go to your your Browser Settings and enable JavaScript.

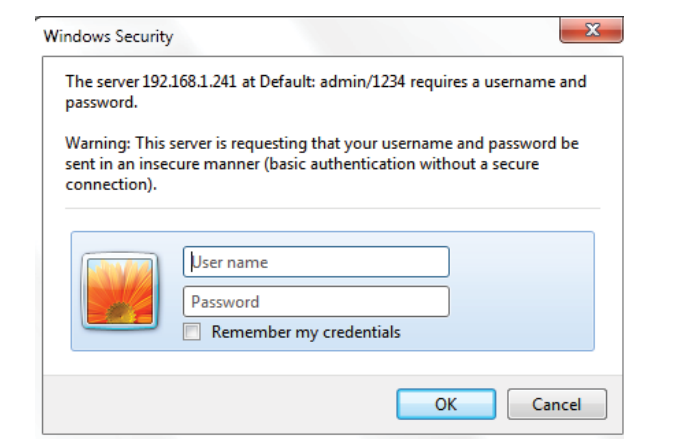

## Choosing your Mode

In the drop down box, please select your mode of operation for the HWABN2. This quick installation guide will outline the basic Access Point and Station Infrastructure (Bridge) modes.

For other modes and features please refer to the manual on your CD.

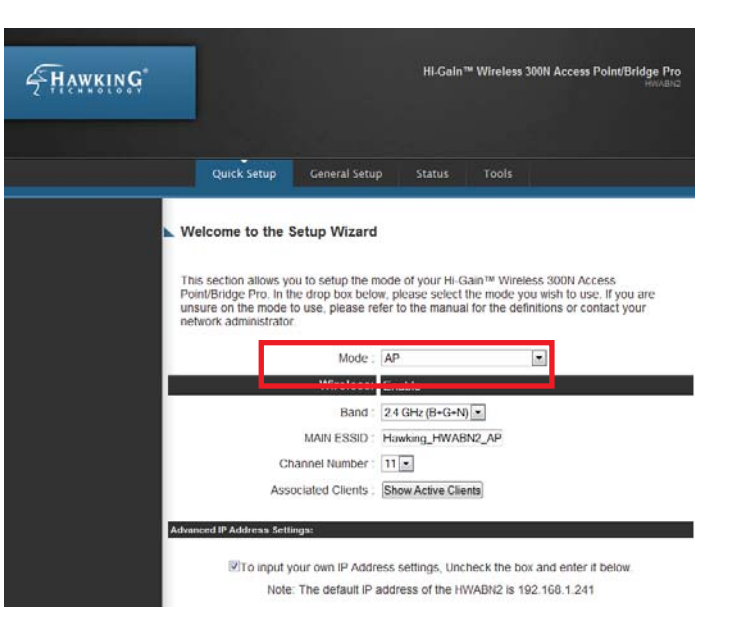

## www.hawkingtech.com

## 5 Configuring Access Point mode or Station-Infrastructure (Bridge) mode <u>ACCESS POINT MODE</u>

In the Access Point Mode, the HWABN2 broadcasts WiFi Signal from a wired Network (i.e. a wired Router) and allows your WiFi enabled devices to connect wirelessly to your Network. Note: The HWABN2 must be plugged into the router or network after setup.

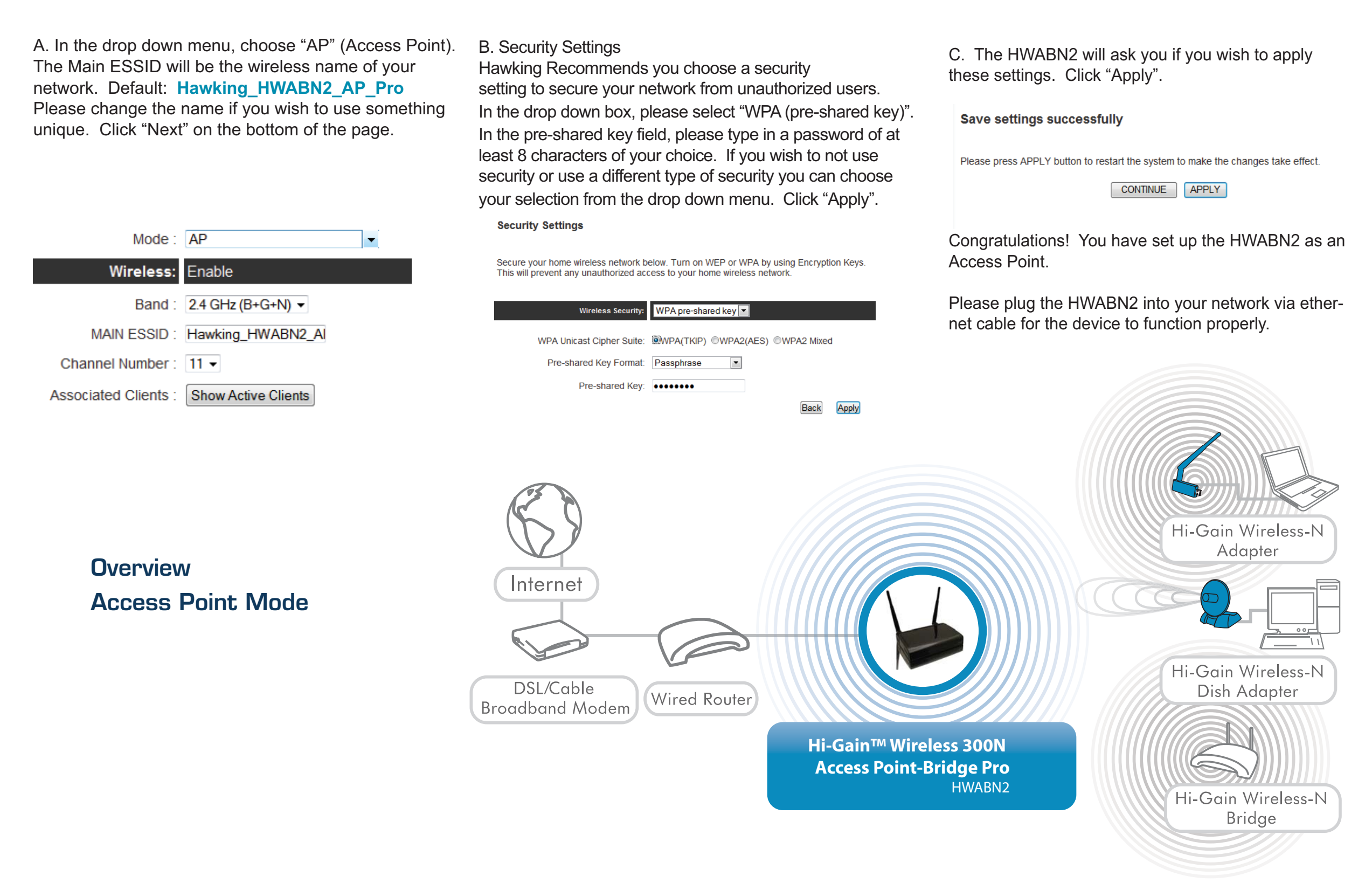

## STATION - INFRASTRUCTURE (BRIDGE MODE)

In this mode, the HWABN2 Bridge allows you to connect wired devices to an existing wireless router or access point. Note: Using this mode, the HWABN2 Bridge does not broadcast any WiFi signal. It can only link directly to the wireless source (see the overview diagram below).

A. In the drop down menu, choose "Station-Infrastructure"

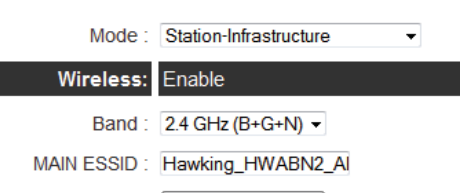

B. If the network you are selecting has security, it will prompt you to put in a wireless security key.Be sure to type in the correct key! If you are unsure what your key is, please contact your network administrator or router manufacturer.

C. The HWABN2 will ask you if you wish to apply these settings. Click "Apply".

Save settings successfully

Please press APPLY button to restart the system to make the changes take effect.

Site Survey : Select Site Survey

Click on "Select Site Survey" A new window will pop up. Select your network, click "Done". The site survey window will close and you will be returned to the first page. Choose "Next"

#### Wireless Site Survey

This page provides tool to scan the wireless network. If any Access Point or IBSS is found, you could choose to connect it manually when client mode is enabled.

| "Select" | SSID                                   | BSSID             | Band    | Channel | Connection Type | Encryption | Signal |
|----------|----------------------------------------|-------------------|---------|---------|-----------------|------------|--------|
| 0        | $\{F_{i}, f_{i}, \dots, f_{i}\}$       | 00:0e:3b:0f:c2:6e | (B+G+N) | 3       | AP              | WPA2-PSK   | 42     |
| 0        | $E_{m}(\mathbf{u}_{m},\mathbf{u}_{m})$ | 00:0e:3b:0f:fc:98 | (B+G+N) | 3       | AP              | WPA2-PSK   | 20     |

Refresh Done Close

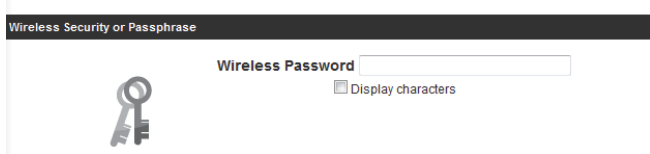

Congratulations! You have set up the HWABN2 as a Bridge.

Please plug the HWABN2 into the device you wish to bridge via ethernet cable.

#### Wired Network Devices

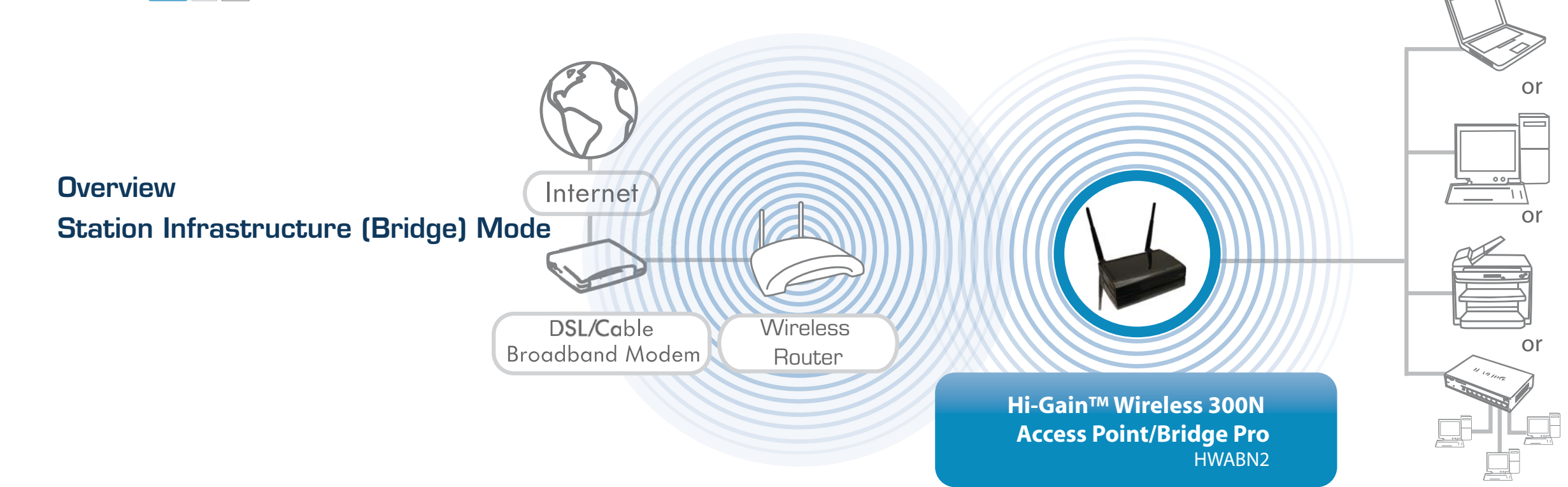

© 2012 Hawking Technologies, Inc. All rights reserved. All trademarks herein are the property of their respective owners. Apple, Mac, iPod, and iPad are registered trademarks of Apple Computer, Inc. No affiliation implied or expressed.